| П   | Office 365 Anleitungen                           | Seite: | 1/2 |
|-----|--------------------------------------------------|--------|-----|
| DOK | Office 2016 von der O365 Plattform herunterladen |        |     |

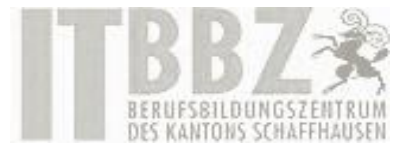

## Office 2016 von der Office 365 Plattform herunterladen

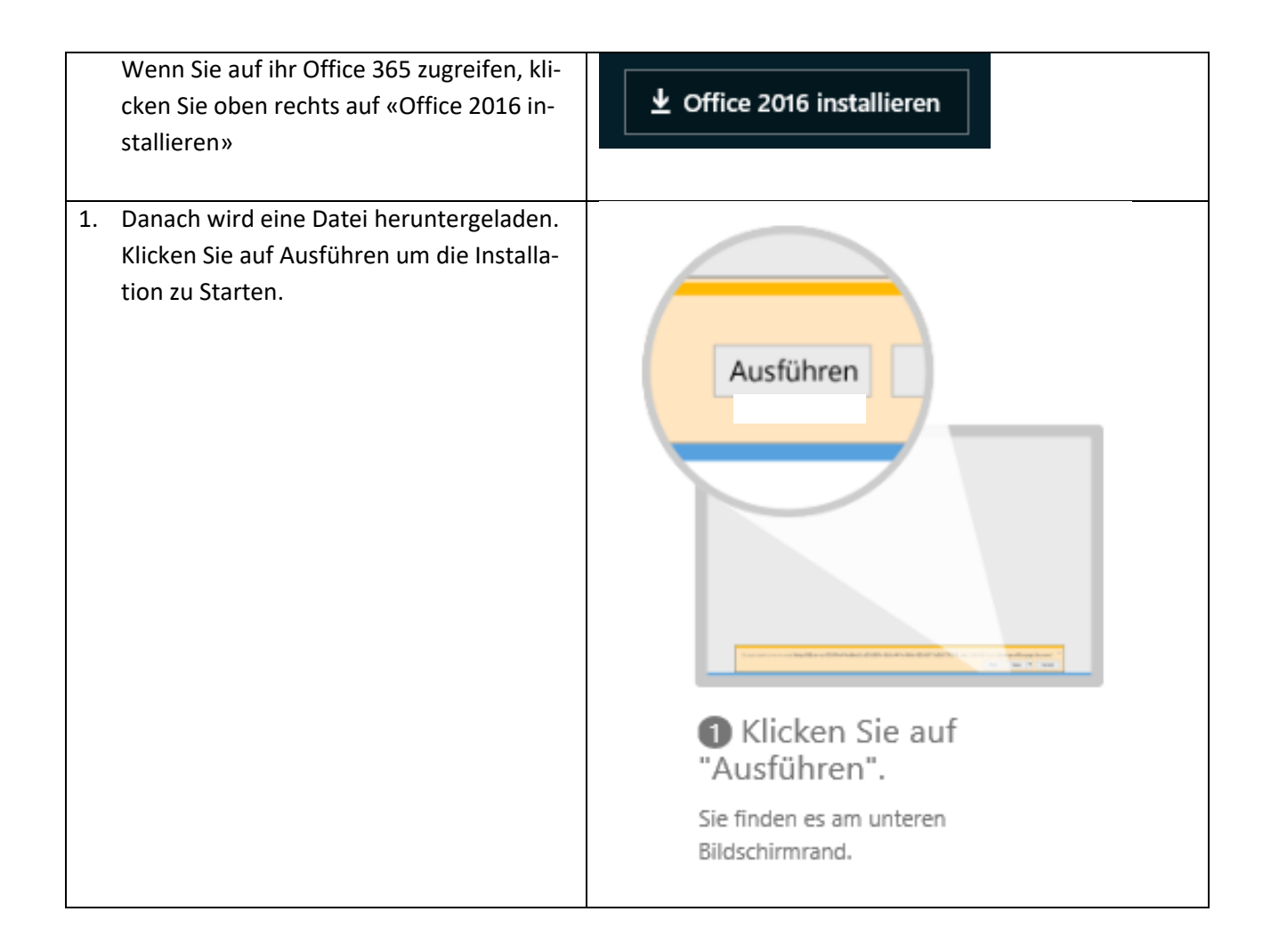

| IT  | Office 365 Anleitungen                           | Seite: | 2/2 |
|-----|--------------------------------------------------|--------|-----|
| DOK | Office 2016 von der O365 Plattform herunterladen |        | n   |

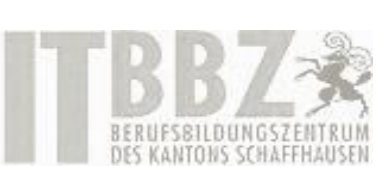

| <ol> <li>Danach öffnet sich ein Installationsfens-<br/>ter. Geben Sie das Administratorkennwort<br/>falls Sie eins haben ein oder klicken Sie auf<br/>«Ja» wenn Sie bereits mit einem Administ-<br/>rator angemeldet sind.</li> </ol> |                                                                                                    |
|----------------------------------------------------------------------------------------------------|----------------------------------------------------------------------------------------------------|
| 3. Danach wird Office 2016 installiert.                                                                                                    | <ul> <li>Office</li> <li>Office</li> <li>Online bleiben</li> <li>Das Herunterladen des vollständigen<br/>Office kann eine Weile dauern.</li> </ul> |